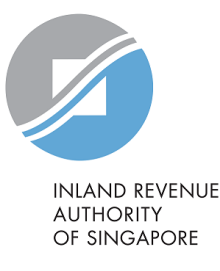

## User Guide

Filing Objection to the Valuation List / Valuation Notice Using Digital Service "Object to Annual Value" This user guide explains how to file for an Objection (e-Objection) to the Valuation List or Valuation Notice through myTax Portal. It helps to ensure that the e-Objection is duly submitted with the necessary information to facilitate IRAS to review the objection lodged.

### Learning Objectives

- □ How to file an e-Objection to the Valuation List / Valuation Notice
- □ How to check details and status of a submitted e-Objection
- □ How to withdraw a submitted e-Objection to the Valuation List / Valuation Notice
- □ How to save, edit and delete a draft e-Objection

### Filing Objection to the Valuation List / Valuation Notice

| Table of Contents                                             |    |
|---------------------------------------------------------------|----|
| Module 1: Introduction to Objection                           | 4  |
| Module 2: File an e-Objection                                 | 6  |
| Module 3: Check Details and Status of a Submitted e-Objection | 26 |
| Module 4: Withdraw a Submitted e-Objection                    | 27 |
| Module 5: Edit or Delete a Draft e-Objection                  | 30 |

### Module 1: Introduction to Objection

### **Objection to Valuation List**

An owner may lodge an objection with IRAS to include his property in the Valuation List or to the annual value ascribed in the Valuation List of the current year any time in the year. The Valuation List contains the annual values of all properties.

### a) No Valuation Notice is issued in the year

If the owner is filing an objection to the Valuation List where no Valuation Notice has been issued in the current year, the <u>earliest</u> <u>allowable effective date</u> he could request the Chief Assessor to amend the annual value would be <u>1 Jan of the current year</u>.

# b) Valuation Notice is issued in the year and no objection was filed within 30 days of the service of the notice Where no previous objection to a Valuation Notice has been lodged for a property, the earliest date that an objection can be made to amend the annual value in the Valuation List is a date after the date of the Valuation Notice.

Example: A Valuation Notice was issued and dated 1 Jul 2024. The owner did not file any objection by 31 Jul 2024 (not counting the date of Valuation Notice). If the owner decides to file an objection thereafter, the earliest date that he can request the Chief Assessor to amend the annual value in the Valuation List will be 2 Jul 2024 (i.e. 1 day after date of Valuation Notice of 1 Jul 2024).

### **Objection to Valuation Notice**

An owner may object to the proposed annual value and/or effective date of the assessment within 30 days from the date of the Valuation Notice informing of the Annual Value of his property.

For example, if a Valuation Notice dated 1 Jul 2024 is issued by IRAS to an owner, the objection to this notice must be filed by 31 Jul 2024.

Persons Eligible to File an Objection

- □ Current property owner (individuals or businesses)
- □ Tax agent who has been authorised by the property owner to manage property tax matters

### Document(s) Required for Lodging an Objection

The documents required may include:

- □ Tenancy and/or License Agreement;
- □ Floor Plan indicating the revised floor area; and/ or
- □ Any other document(s) to support the reason(s) of objection

Visit our website for more information on Object to Annual Value.

### Module 2: File an e-Objection

### myTax Portal Login

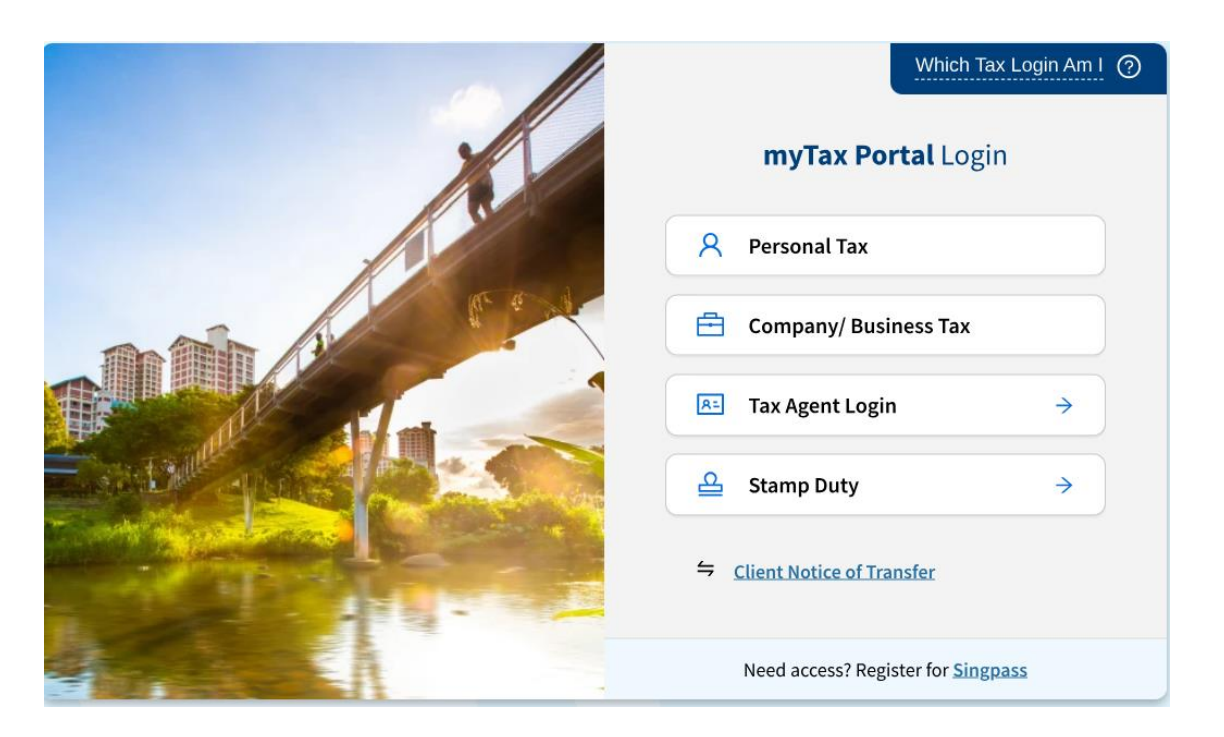

#### Step 1

At myTax Portal Login page, click on either of the three options:

a) Personal Tax if you are filing for your property;

b) Company/Business Tax if you are an authorised employee filing on behalf for your company; or

c) Tax Agent Login if you are an authorised tax agent transacting on behalf of a property owner

and log in with your credentials.

### Landing Page

|         | Overview     | Individuals     | Property             | S45     | More 🗸  |             |
|---------|--------------|-----------------|----------------------|---------|---------|-------------|
| Last lo | gin on Monda | ay, 10 Jun 2024 | Apply/ With<br>Rates | ndraw   | Owner-C | ccupier Tax |
|         |              | Object to A     | nnual                | Value   |         |             |
|         |              |                 | View Prop            | erty Su | ummary  |             |

Step 2

Once you have logged in, click on the "Property" dropdown menu, and click on "Object to Annual Value".

### File an Objection

### Object to Annual Value Step 3 **File an Objection** Click on "FILE". NEW SUBMISSION File an objection to Annual Value(s) and/ or effective date(s) of your property. FILE 1. For objection to Valuation Notice (VN), please file within 30 days from the date of the VN issued. 2. For objection to Valuation List (VL), you may file at any time in the year even in you do not receive a VN and this has to be made by 31 Dec of the year. 3. In your objection, you need to state your desired AV, effective date and grounds of your objection, including any evidence to support desired AV.

### Reasons for Objecting an Objection

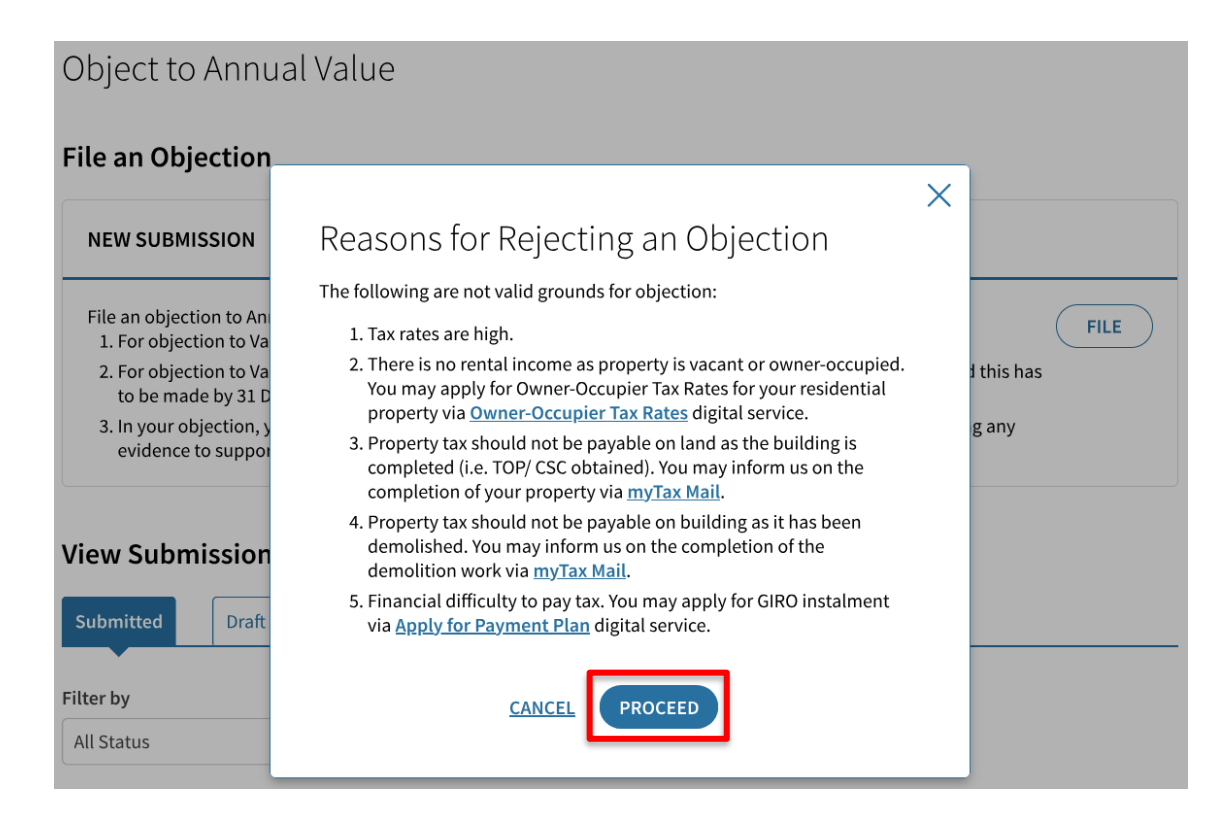

### Step 4

Read the list of invalid grounds of objection and click on the hyperlink(s) which will direct you to the relevant digital services.

Otherwise, click on "PROCEED" if you wish to continue to file an objection.

### Property Details – Personal Tax Login

### Object to Annual Value

#### < BACK TO PREVIOUS

| 0                         | •                   | •                      |          |                   |
|---------------------------|---------------------|------------------------|----------|-------------------|
| 1 Property Details        | 2 Objection Details | 3 Desired Annual Value | 4 Review | 5 Acknowledgement |
| Select Property to Object | t                   |                        |          |                   |
| 1 - 3 of 3 Record(s)      |                     |                        |          |                   |
| Property 🔨                |                     | Tax Ref No. ↑↓         |          |                   |
| 15 CLOVE AVENUE #02-01    | S(413827)           | 1253798S               |          | 𝔗 <u>OBJECT</u>   |
| 15 CLOVE AVENUE #02-02    | S(413827)           | 1253799K               |          | 𝔗 <u>OBJECT</u>   |
| MK 13 LOT 17273A          |                     | 1253797E               |          | 8 <u>OBJECT</u>   |

### Step 5ai

As an individual owner, the list of property or properties owned will be listed in the grid for you to select which property you wish to file an objection.

Click on "OBJECT" for the property you wish to file an e-Objection.

### Property Details - Corporate / Business Login Owner

### Object to Annual Value

#### < BACK TO PREVIOUS

| O-              | ails 2 Objection Datails     | 3 Desired Appual Value | 4 Paviaw | 5 Acknowledgement |
|-----------------|------------------------------|------------------------|----------|-------------------|
| I Property Deta |                              | 5 Desired Annual Value | 4 Review | 5 Acknowledgement |
| Search by*      |                              |                        |          |                   |
| Property Addre  | ss 🔻                         |                        |          |                   |
| Blk/ House No * | Street Name* (Min_3 characte | ers)                   | 2        | itorey-Unit       |
| bity mouse no.  | oricer nume (mini o characte | .,                     |          |                   |

#### Select Property to Object

#### 1 - 2 of 2 Record(s)

| Description ↑↓          | No. of Accounts ↑↓ |                 |
|-------------------------|--------------------|-----------------|
| ANG MO KIO ESTATE THREE | 3                  | 𝔗 <u>SELECT</u> |
| OTHERS                  | 1                  | 𝔗 <u>SELECT</u> |

BACK

### Step 5bi

As a corporate owner, you would be able to see a list of development(s) owned by you. Click on "SELECT" to view the list of properties within the development, which you may file an objection to.

You can also search for a property using "Search by" function.

#### <u>Note</u>

For properties without development name, they will be classified under "Others".

### Property Details - Corporate / Business Login Owner

| Object to Annual<br>< <u>васк то previous</u> | Value               |                        |          |                   |
|-----------------------------------------------|---------------------|------------------------|----------|-------------------|
| O<br>1 Property Details                       | 2 Objection Details | 3 Desired Annual Value | 4 Review | 5 Acknowledgement |
| Selected Property Description: OTHERS         |                     |                        |          |                   |
| Select Property to Object                     |                     |                        |          |                   |
| 1 - 1 of 1 Record(s)                          |                     |                        |          |                   |
| Property ঝ                                    |                     | Tax Ref No. ↑↓         |          |                   |
| MK 2 LOT L1101X D11768Z                       |                     | 9416643E               |          | 𝔗 <u>OBJECT</u>   |
|                                               |                     | ВАСК                   |          |                   |

### Step 5bii

Click on "OBJECT" for the property you wish to file an e-Objection.

### Objection Details – If There Is More than 1 Eligible Type of Objection

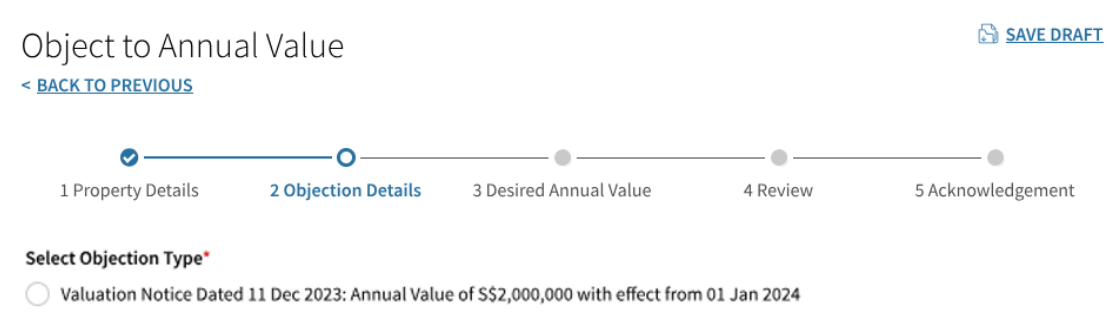

Valuation List 2023: Annual Value of S\$1,827,000

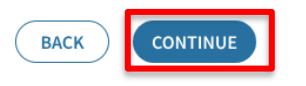

Step 6

If there is more than 1 eligible type of objection, click on the radio button to select the objection you wish to file, and click on "CONTINUE".

### Objection Details - When Objection to Valuation List is Selected

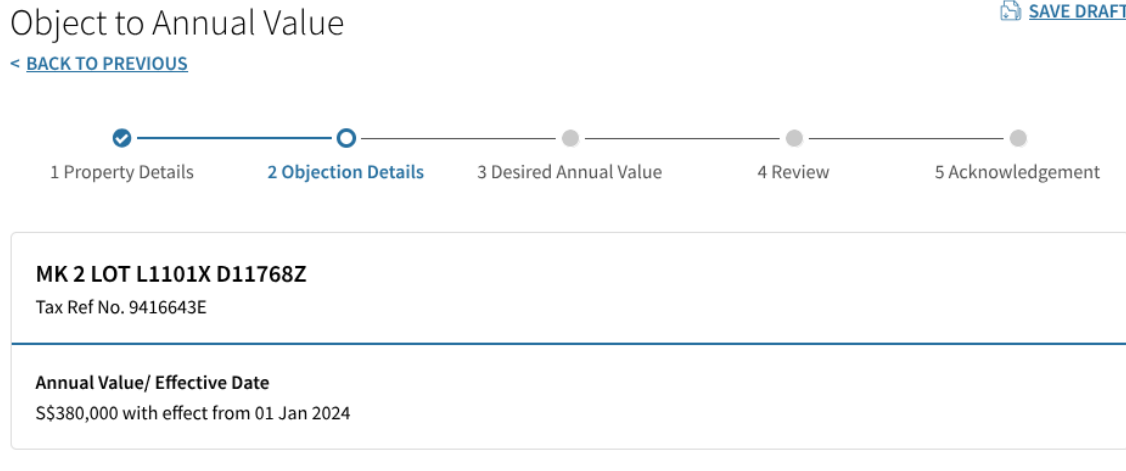

#### **Reasons for Objection**

Important Note: You need to provide supporting document(s) if New Tenancy/ License Information or Change in Floor Area is selected.

#### Select Reason(s) for Objection\*

- New Tenancy/ License Information
- Change in Floor Area
- Changes in Market Rent
- Others

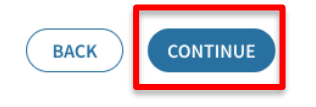

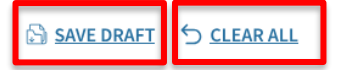

#### SAVE DRAFT

Step 7a

Select the "Reason(s) for Objection". You may select more than 1 reason.

Click on "CONTINUE" to proceed.

#### Note

You may click on "CLEAR ALL" to clear all inputs.

You may click on "SAVE DRAFT" to continue filing the objection at another time.

#### Filing Objection to the Valuation List / Valuation Notice

### Objection Details - When Objection to Valuation Notice is Selected

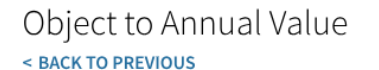

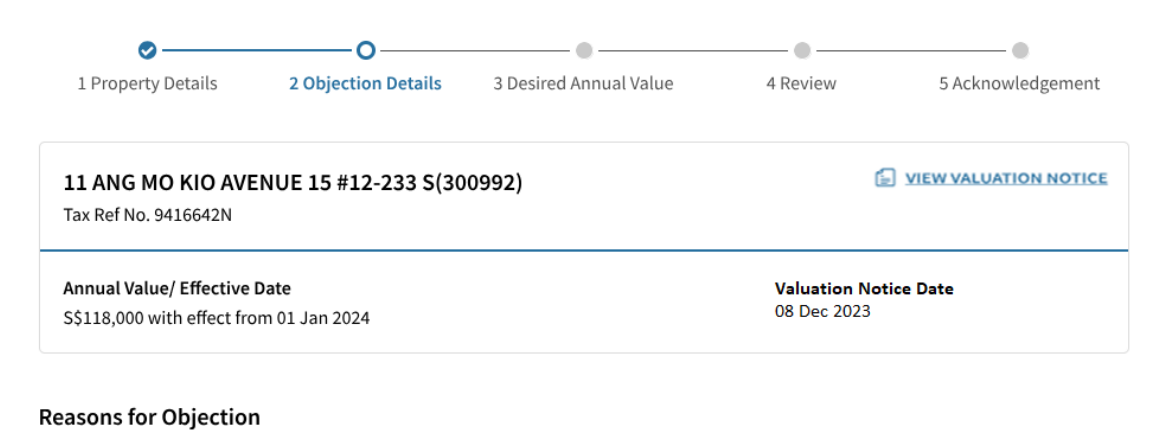

Important Note: You need to provide supporting document(s) if New Tenancy/ License Information or Change in Floor Area is selected.

#### Select Reason(s) for Objection\*

New Tenancy/ License Information

- Change in Floor Area
- Changes in Market Rent
- Others

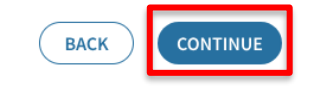

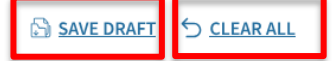

#### SAVE DRAFT

### Step 7b

Select the "Reason(s) for Objection". You may select more than 1 reason.

Click on "CONTINUE" to proceed.

#### <u>Note</u>

You may click on "CLEAR ALL" to clear all inputs.

You may click on "SAVE DRAFT" to continue filing the objection at another time.

### Reasons for Objection – When "New Tenancy/ License Information" is Selected

#### New Tenancy/ License Information

You may add more than 1 Tenancy/ License Information, if applicable

| Tenancy/ License                                                         |                |
|--------------------------------------------------------------------------|----------------|
| Tenant/ Licensee Name                                                    |                |
|                                                                          |                |
| Partial                                                                  |                |
| Whole                                                                    |                |
| Multiple Properties                                                      |                |
| Tenancy/ License Start Date* Tenancy/ License End Date*                  |                |
| dd/mm/yyyy                                                               |                |
| End date is indefinite                                                   |                |
| Area Let*                                                                |                |
| 0.00 sqm                                                                 |                |
| Gross Rent/ License Fee (S\$)* Service Charge (S\$)                      |                |
| 0.00 per month 0.00 per month                                            |                |
| Furniture and Furnishings Rent (S\$) Advertising and Promotion Fee (S\$) |                |
| 0.00 per month 0.00 per month                                            |                |
| Gross Turnover Rent (S\$) 🕠                                              |                |
| 0.00 per month                                                           |                |
| Period of Gross Turnover Rent 🕕                                          |                |
| dd/mm/yyyy 🛗 to dd/mm/yyyy 📋                                             |                |
| Gross Turnover Rent Structure                                            | Remaining: 500 |
|                                                                          |                |
| Others (if applicable)                                                   |                |

Step 8a

Fill up all mandatory fields marked with an asterisk (\*), and other information where applicable.

Click on "ADD NEW" if you wish to add more than one tenancy record or stepped rent.

+ ADD NEW

#### Filing Objection to the Valuation List / Valuation Notice

### Reasons for Objection – When "New Tenancy/ License Information" is Selected (cont'd)

| Please provide computation of the desired A | nnual Value and details of your reason(s) for objection. |                 |
|---------------------------------------------|----------------------------------------------------------|-----------------|
| Explanatory Note*                           |                                                          | Remaining: 1000 |
|                                             |                                                          |                 |
|                                             |                                                          |                 |
|                                             |                                                          |                 |
|                                             |                                                          |                 |
|                                             |                                                          |                 |
|                                             | BACK                                                     |                 |

Step 8a (cont'd)

Click on "CONTINUE" to proceed.

### <u>Note</u>

Standby supporting documents, for example tenancy agreement to be uploaded in the subsequent step.

SAVE DRAFT 5 CLEAR ALL

### Reasons for Objection – When "Change in Floor Area" is Selected

#### **Reasons for Objection**

Important Note: You need to provide supporting document(s) if New Tenancy/ License Information or Change in Floor Area is selected.

#### Select Reason(s) for Objection\*

New Tenancy/ License Information

#### Change in Floor Area

- Changes in Market Rent
- Others

#### **Change in Floor Area**

#### New Floor Area\*

90.00 sqm

#### Effective Date of New Floor Area\*

01/01/2024 📋

Please provide computation of the desired Annual Value and details of your reason(s) for objection.

| Explanatory Note*     |      | Remaining: 979 |
|-----------------------|------|----------------|
| Change in Floor Area. |      |                |
|                       | BACK |                |

### Step 8b

Fill up all mandatory fields marked with an asterisk (\*), and other information where applicable.

Click on "CONTINUE" to proceed.

#### <u>Note</u>

Standby supporting documents, for example floor plan to be uploaded in the subsequent step.

### Reasons for Objection – When "Changes in Market Rent" is Selected

#### **Reasons for Objection**

Important Note: You need to provide supporting document(s) if New Tenancy/ License Information or Change in Floor Area is selected.

#### Select Reason(s) for Objection\*

- New Tenancy/ License Information
- Change in Floor Area

#### Changes in Market Rent

Others

Please provide computation of the desired Annual Value and details of your reason(s) for objection.

| Remaining: 1000 | Explanatory Note* |
|-----------------|-------------------|
|                 |                   |
|                 |                   |
|                 |                   |
|                 |                   |
|                 |                   |
|                 |                   |
|                 |                   |

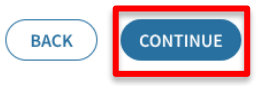

SAVE DRAFT 5 CLEAR ALL

Step 8c

Fill up the "Explanatory Note" section, then click on "CONTINUE" to proceed.

### Reasons for Objection – When "Others" is Selected

#### **Reasons for Objection**

Important Note: You need to provide supporting document(s) if New Tenancy/ License Information or Change in Floor Area is selected.

#### Select Reason(s) for Objection\*

- New Tenancy/ License Information
- Change in Floor Area
- Changes in Market Rent
- Others

Please provide computation of the desired Annual Value and details of your reason(s) for objection.

| Remaining: 963 |
|----------------|
|                |
|                |
|                |
|                |
|                |
|                |

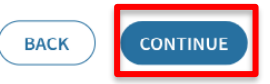

🗟 SAVE DRAFT 🕤 CLEAR ALL

Step 8d

Fill up the "Explanatory Note" section, then click on "CONTINUE" to proceed.

### Desired Annual Value

SAVE DRAFT 5 CLEAR ALL

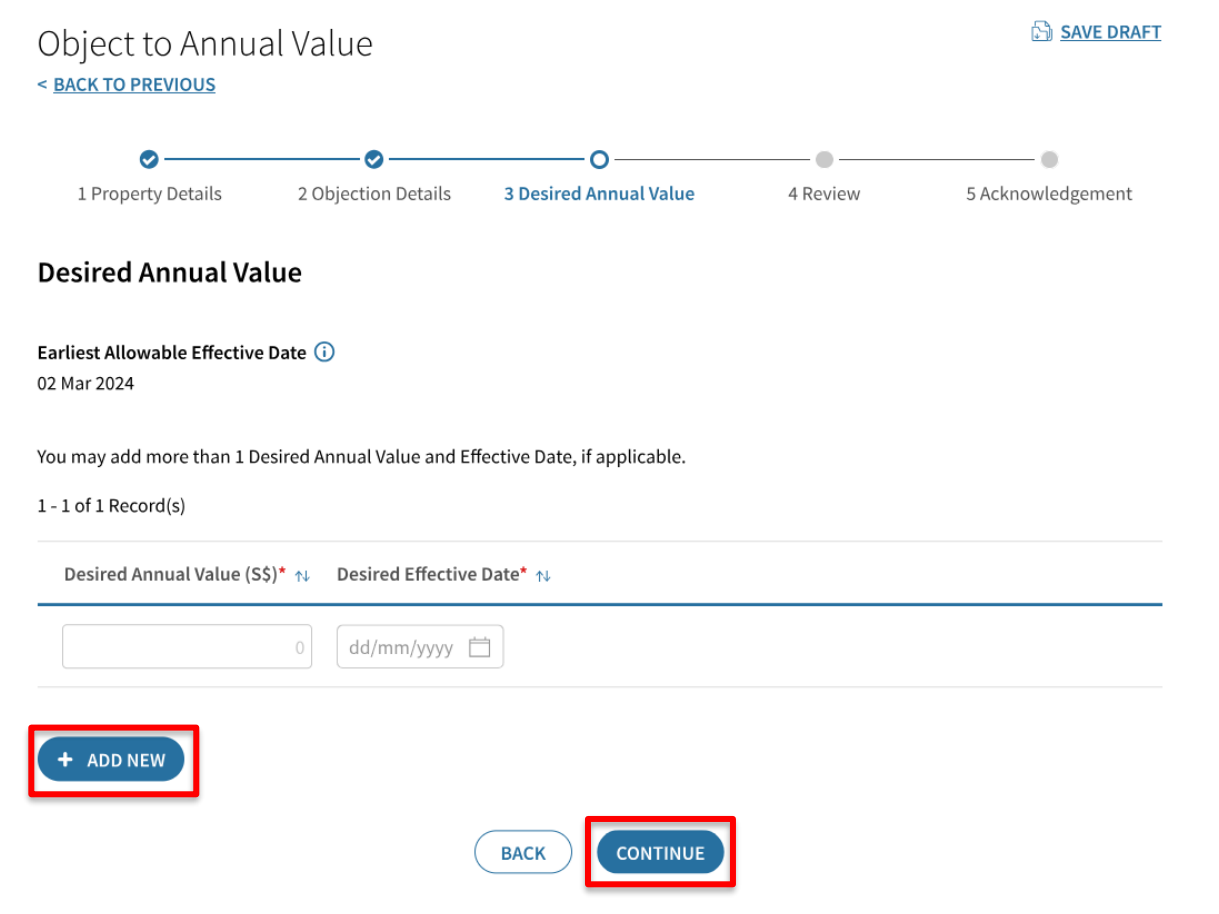

Step 9

Enter the "Desired Annual Value" and "Desired Effective Date".

Click on "ADD NEW" to add up more sets of "Desired Annual Value" and "Desired Effective Date", if necessary.

Click on "CONTINUE" to proceed.

### <u>Note</u>

Click on " ①" to find out more about the reason for the "Earliest Allowable Effective Date". You may also refer to Module 1 on page 4 for details.

### **Review Page**

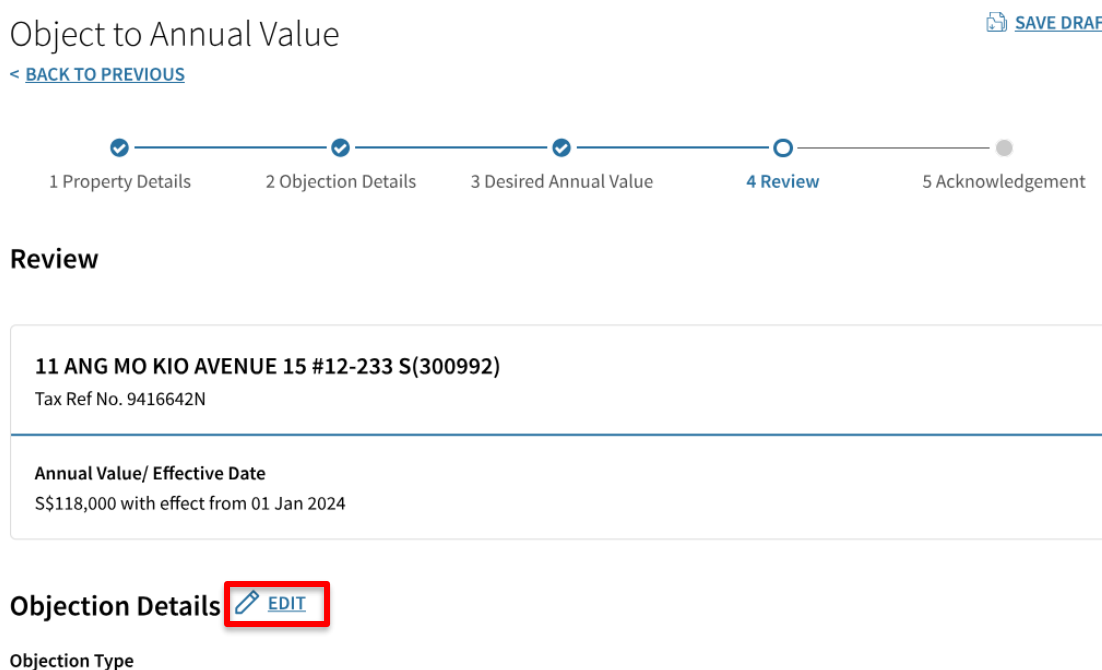

#### SAVE DRAFT

#### Step 10

Review the "Objection Details" entered in earlier steps. You may click on "Edit" to amend the earlier inputs where applicable.

Valuation List 2024: Annual Value of S\$118,000

#### Reason(s) for Objection

Others

Explanatory Note

My property is affected by road work.

### Review Page (cont'd)

#### Desired Annual Value 🖉 💷

Earliest Allowable Effective Date 02 Mar 2024

#### 1 - 2 of 2 Record(s)

Desired Annual Value (S\$) Desired Effective Date

90,000 01 Apr 2024

100,000 01 Jul 2024

#### **Document Submission**

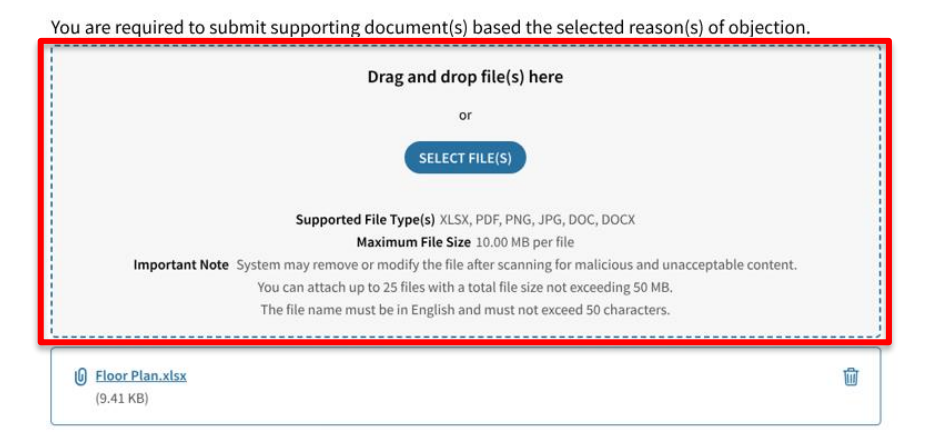

#### Step 10 (cont'd)

Upload all supporting documents under "Document Submission" to justify your grounds of objection.

#### <u>Note</u>

It is mandatory to submit supporting document(s) when the following "Reason(s) for Objection" are selected: a) New Tenancy/ License Information; and/or b) Change in Floor Area.

### Review Page (cont'd)

Contact Details

| Applicant Information                                                                                                    |  |
|----------------------------------------------------------------------------------------------------|--|
| Authorised Person                                                                                                    |  |
| NRIC 17068105B                                                                                                    |  |
| Designation*                                                                                                    |  |
|                                                                                                    |  |
| Email Address*                                                                                                    |  |
|                                                                                                    |  |
| Contact No.*                                                                                                    |  |
| +65                                                                                                    |  |
|                                                                                                    |  |
| Select Contact Person                                                                                                    |  |
| Ontact Person (if different from above)                                                                                                    |  |
| 🔿 Tax Agent                                                                                                    |  |
| Name                                                                                                    |  |
|                                                                                                    |  |
| Designation                                                                                                    |  |
|                                                                                                    |  |
| Email Address                                                                                                    |  |
|                                                                                                    |  |
| Contact No                                                                                                    |  |
| +65                                                                                                    |  |
|                                                                                                    |  |
|                                                                                                    |  |
|                                                                                                    |  |
| Declaration                                                                                                    |  |
| declare that:                                                                                                    |  |
| the information on this objection is true and complete.                                                                                                    |  |
| <ul> <li>I understand that penalties may be imposed for the submission of an incorrect form and/or provision of false information to the Controller of Property Tax/Chief Assessor, which may include a fine and/or imprisonment term, where applicable.</li> </ul> |  |

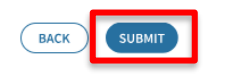

Step 10 (cont'd)

Fill up all mandatory fields marked with an asterisk (\*).

Upon verification of the information in the review page, tick the Declaration box and click on "SUBMIT" to continue.

### Acknowledgement Page

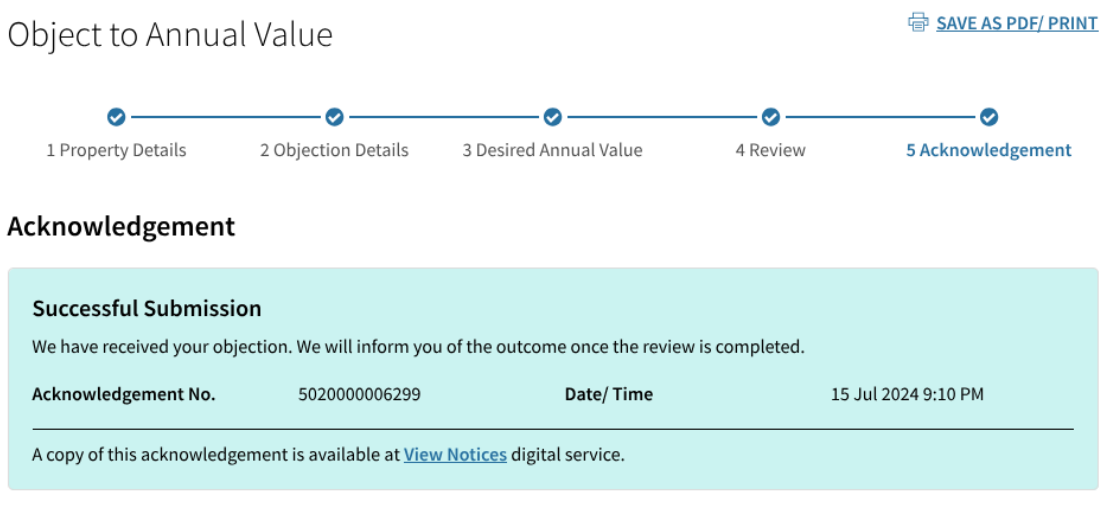

Note: You will need to pay your property tax by the due date even if you have filed an objection. If you are paying your tax by GIRO, deduction from your bank account will continue.

#### Contact Details

**Applicant Information Authorised Person** NRIC T7068105B

Step 11

After the application is submitted successfully, an acknowledgement page will be displayed.

### Module 3: Check Details and Status of a Submitted e-Objection

### **Objection Main Page**

#### Object to Annual Value

#### **File an Objection**

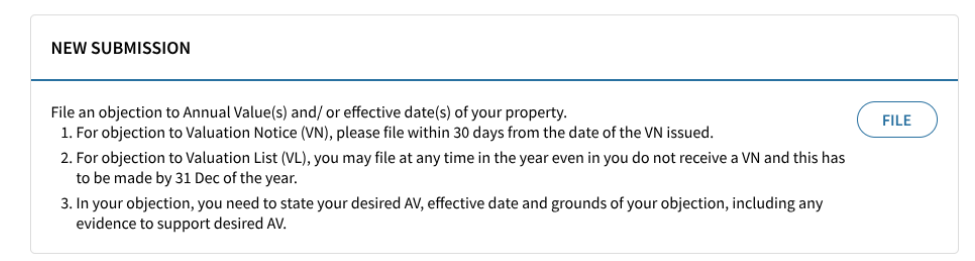

#### **View Submission Status**

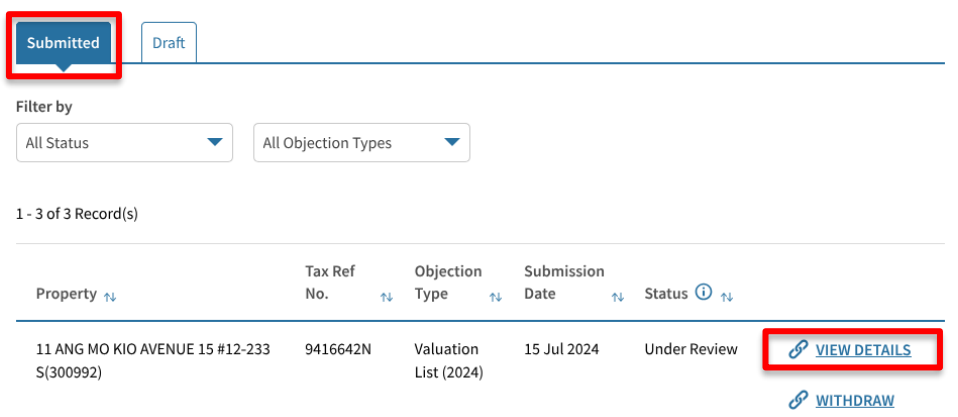

#### Step 1

Navigate to the Objection Main Page.

Scroll to "View Submission Status" and click on the "Submitted" tab.

The status of the objection can be found under the "Status".

Click on "VIEW DETAILS" to see the objection details submitted.

#### <u>Note</u>

*Click on "*<sup>(1)</sup>*" to find out the meaning of each status.* 

### Module 4: Withdraw a Submitted e-Objection

### **Objection Main Page**

#### Object to Annual Value

#### **File an Objection**

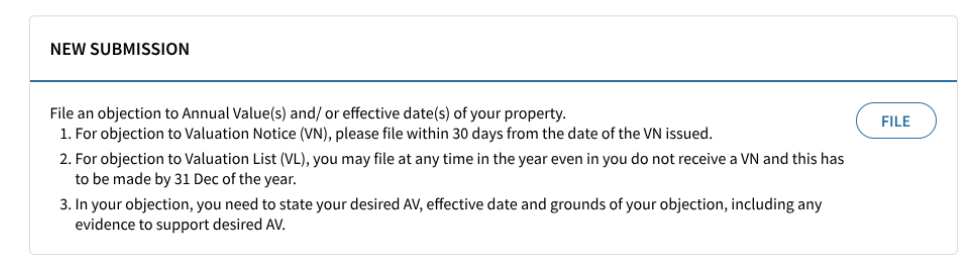

#### **View Submission Status**

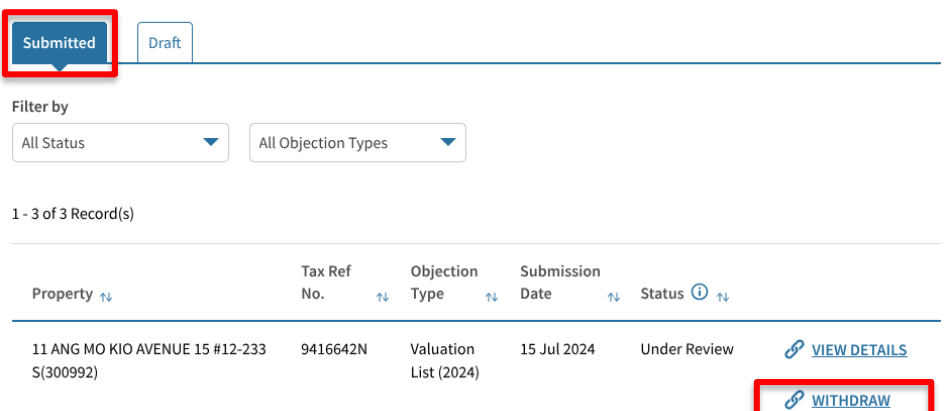

#### Step 1

Navigate to the Objection Main Page.

Scroll to "View Submission Status" and click on the "Submitted" tab.

Identify the property that you wish to withdraw your objection and click on "WITHDRAW" to proceed.

### Withdraw Objection

| Object to Annual Value                                                                                                    |                       |
|----------------------------------------------------------------------------------------------------|-----------------------|
| File an Objection                                                                                                    |                       |
| NEW SUBMISSION                                                                                                    |                       |
| <ul> <li>File an objection to Annual Value(s) and/ or effective date(s) of your property.</li> <li>1. For objection to Valuation Notice (VN), please file within 30 days from the date of the VN issued.</li> <li>2. For objection to Valuation List (VL), you may file at any time in the year even in you do not receive a VN and to be made by 31 P</li> </ul> | FILE                  |
| 3. In your objection, yevidence to suppor       Mithdraw Objection         Yevidence to suppor       You are about to withdraw the objection.<br>It cannot be undone.                                                                                                    | g any                 |
| Submitted Draft CANCEL WITHDRAW                                                                                                    |                       |
| Filter by All Status All Objection Types                                                                                                    |                       |
| 1 - 3 of 3 Record(s)                                                                                                    |                       |
| Tax Ref Objection Submission<br>Property n↓ No. n↓ Type n↓ Date n↓ Status ① n↓                                                                                                    |                       |
| 11 ANG MO KIO AVENUE 15 #12-233 9416642N Valuation 15 Jul 2024 Under Review<br>S(300992) List (2024)                                                                                                    | VIEW DETAILS WITHDRAW |

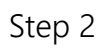

Click on "WITHDRAW" to proceed.

### **Objection Main Page**

### Object to Annual Value

#### **File an Objection**

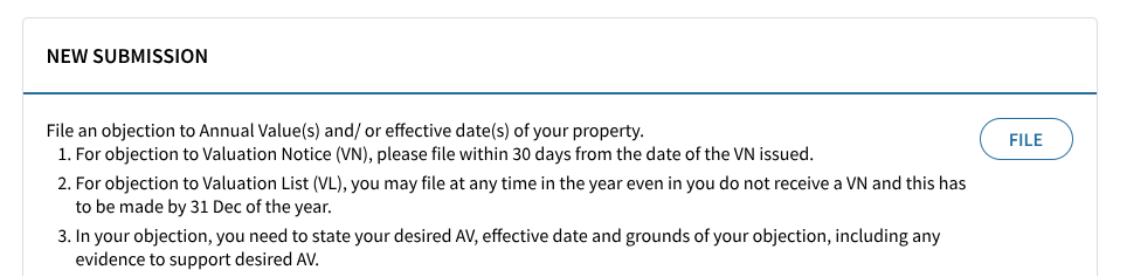

### Step 3

After withdrawing an objection to a property, the status under the "View Submission Status" section will be changed to "Withdrawn".

#### **View Submission Status**

| Submitted Draft                              |                   |                          |                                    |                       |
|----------------------------------------------|-------------------|--------------------------|------------------------------------|-----------------------|
| Filter by                                    |                   |                          |                                    |                       |
| All Status                                   | bjection Types    | •                        |                                    |                       |
| 1 - 3 of 3 Record(s)                         |                   |                          |                                    |                       |
| Property ঝ                                   | Tax Ref<br>No. ↑↓ | Objection<br>Type ↑↓     | Submission<br>Date ↑↓ Status () ↑↓ |                       |
| 11 ANG MO KIO AVENUE 15 #12-233<br>S(300992) | 9416642N          | Valuation<br>List (2024) | 15 Jul 2024 Withdrawn              | Ø <u>VIEW DETAILS</u> |

### Module 5: Edit or Delete a Draft e-Objection

### Edit a Draft

Object to Annual Value

#### **File an Objection**

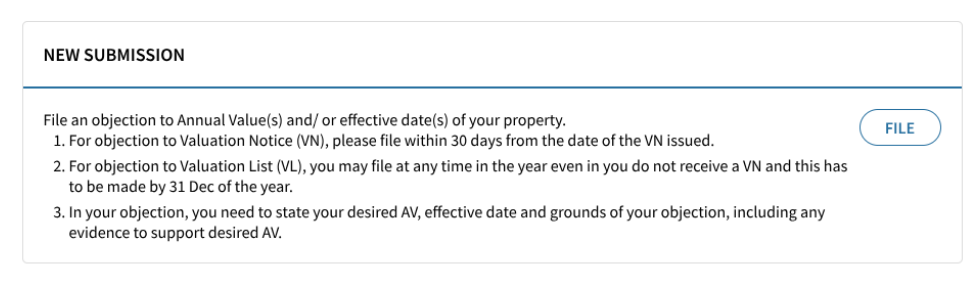

#### **View Submission Status**

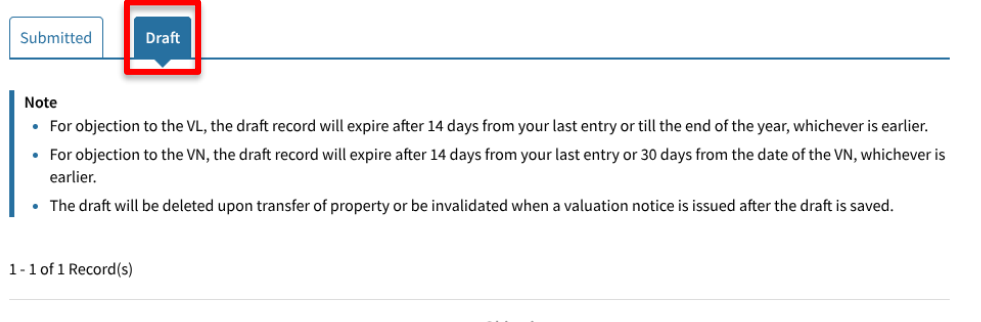

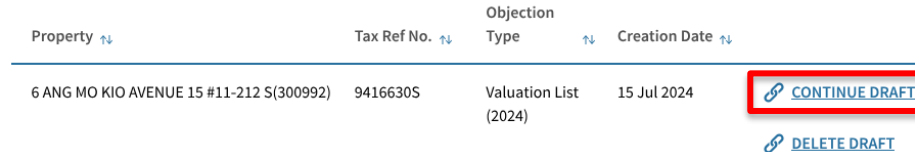

Step 1a

Navigate to the Objection Main Page.

Scroll to "View Submission Status" and click on the "Draft" tab.

Locate the property with the draft that you wish to edit or delete.

Click on "CONTNUE DRAFT" if you wish to continue filing an objection. You will be brought to the objection details page.

### Module 5: Delete a Draft e-Objection

### Delete a Draft

#### Object to Annual Value

#### **File an Objection**

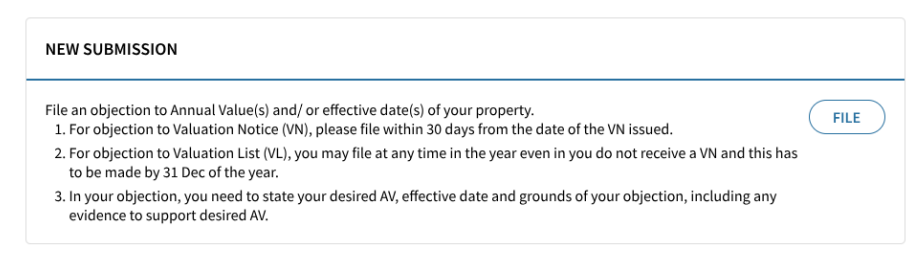

#### **View Submission Status**

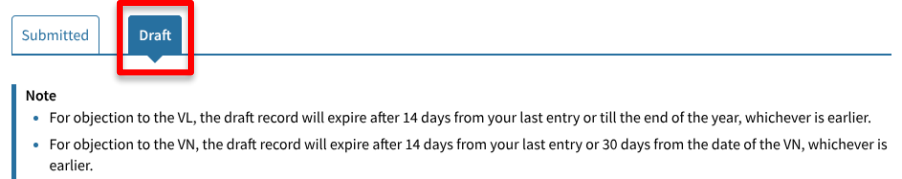

• The draft will be deleted upon transfer of property or be invalidated when a valuation notice is issued after the draft is saved.

#### 1 - 1 of 1 Record(s)

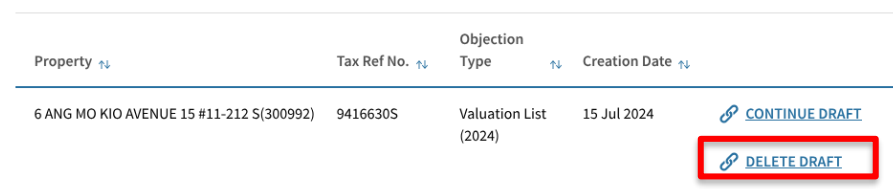

#### Step 1b

Navigate to the Objection Main Page.

Scroll to "View Submission Status" and click on the "Draft" tab.

Locate the property with the draft that you wish to delete.

Click on "DELETE DRAFT" if you decide not to file the objection.

#### Filing Objection to the Valuation List / Valuation Notice

### Delete a Draft

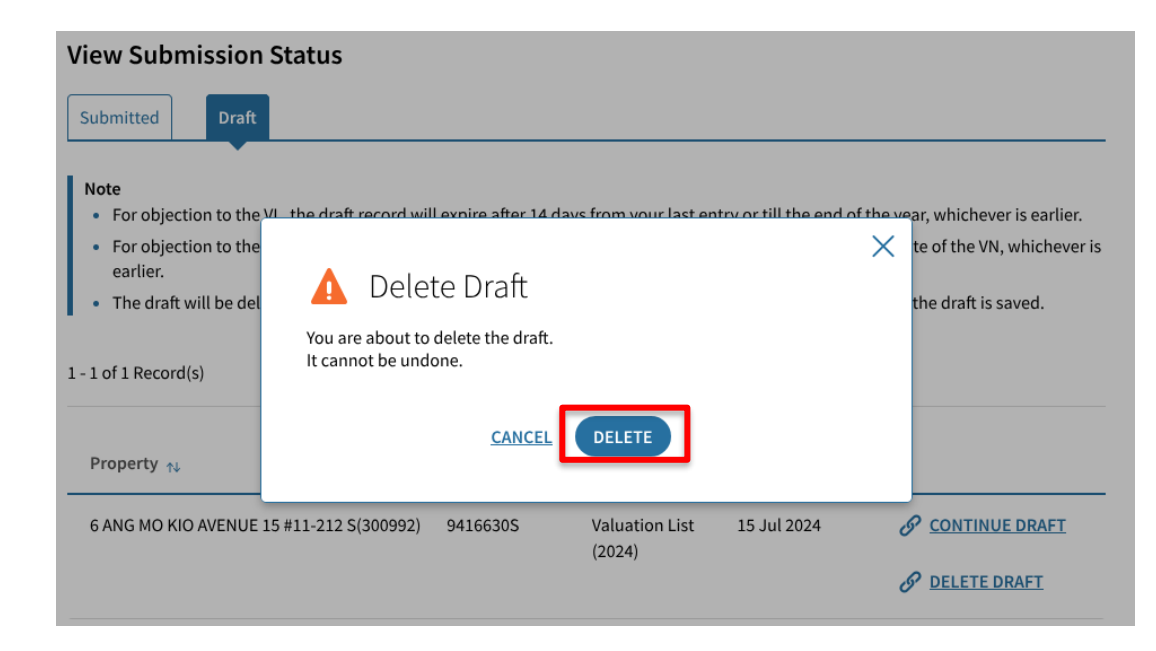

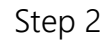

Click on "Delete" to proceed.

### Delete Draft

### Object to Annual Value

#### File an Objection

| NEW SUBMISSION                                                                                                    |      |
|----------------------------------------------------------------------------------------------------|------|
| <ul> <li>File an objection to Annual Value(s) and/ or effective date(s) of your property.</li> <li>1. For objection to Valuation Notice (VN), please file within 30 days from the date of the VN issued.</li> <li>2. For objection to Valuation List (VL), you may file at any time in the year even in you do not receive a VN and this has to be made by 31 Dec of the year.</li> </ul> | FILE |
| 3. In your objection, you need to state your desired AV, effective date and grounds of your objection, including any evidence to support desired AV.                                                                                                    |      |

### Step 3

The draft e-Objection will be removed from the "Draft" tab.

#### **View Submission Status**

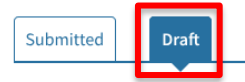

#### Note

- For objection to the VL, the draft record will expire after 14 days from your last entry or till the end of the year, whichever is earlier.
- For objection to the VN, the draft record will expire after 14 days from your last entry or 30 days from the date of the VN, whichever is earlier.
- The draft will be deleted upon transfer of property or be invalidated when a valuation notice is issued after the draft is saved.

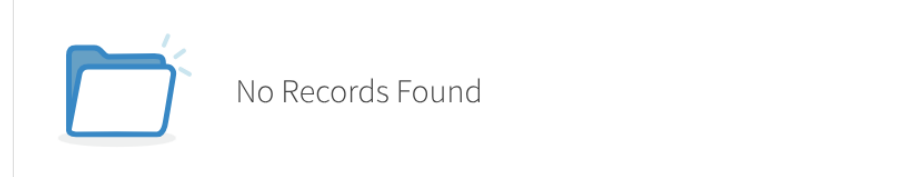

### Conclusion

- The property list and eligible type(s) of objection will be auto-populated for you to select, simplifying the process to file an objection.
- Please provide the reason(s) for objection and/ or prepare in advance the supporting document(s) to support the objection. This will facilitate IRAS to review the objection lodged.
- e-Objection in 'Draft' status will not be received by IRAS. Please remember to submit the draft before the expiry timeline.

#### Filing Objection to the Valuation List / Valuation Notice

#### **Contact Information**

For clarifications, you may chat with us online at go.gov.sg/iraschat-login, from Monday to Friday, 8:00 am to 5:00 pm (except Public Holidays) or call us at 1800 356 8300.

Published by Inland Revenue Authority of Singapore

Published on 18 Jul 2024

The information provided is intended for better general understanding and is not intended to comprehensively address all possible issues that may arise. The contents are correct as at 18 Jul 2024 and are provided on an "as is" basis without warranties of any kind. IRAS shall not be liable for any damages, expenses, costs or loss of any kind however caused as a result of, or in connection with your use of this user guide.

While every effort has been made to ensure that the above information is consistent with existing policies and practice, should there be any changes, IRAS reserves the right to vary its position accordingly.

 $\ensuremath{\mathbb{C}}$  Inland Revenue Authority of Singapore